## TARGO 🔆 BANK

## easyTAN – das einfache und schnelle TAN-Verfahren der TARGOBANK

easyTAN ist ein einfaches und schnelles Verfahren zur Freigabe von Transaktionen im Online-Banking oder in der Banking-App. Sie bestätigen Ihre Transaktion ganz einfach mit dem easyTAN-Verfahren auf Ihrem Smartphone. Weitere Informationen zu easyTAN finden Sie auf **www.targobank.de/tan**  Transaktionen per Smartphone freigeben

## In 5 Schritten für easyTAN registrieren:

- Installieren Sie die TARGOBANK Banking-App auf dem Smartphone. Bei erstmaliger Nutzung der App werden Sie durch die easyTAN-Registrierung geführt. Folgen Sie den Schritten, damit Ihr Smartphone easyTAN-Benachrichtigungen empfangen kann.
- 2. Legen Sie einen Namen für das Smartphone an.
- 3. Bestätigen Sie die Einrichtung der easyTAN mit einem Aktivierungscode.
- Legen Sie Ihren persönlichen sechsstelligen Freigabecode fest und bestätigen Sie diesen.
- 5. Ihre Registrierung für easyTAN ist erfolgreich abgeschlossen.

| 2 | easyTAN ()                                                                                                    | 3 | easyTAN Ú                                                                                                    | 4 | easyTAN ()                                                                                                    | 5 |                                                                                                    |
|---|----------------------------------------------------------------------------------------------------|---|----------------------------------------------------------------------------------------------------|---|----------------------------------------------------------------------------------------------------|---|----------------------------------------------------------------------------------------------------|
|   | Vergeben Sie einen Namen für das<br>Smartphone.<br>Unter dense und sie Steht in<br>Onter-Benking auf www.targebank.de. |   | Activities Constant of the second second sec |   | Foregate of the second second se |   | Low and the second second |
|   | MAX MUSTERMANN<br>Standard Gerät<br>easyTAJA Adragen meden standardmällig auf<br>deress Great generindet.              |   |                                                                                                    |   |                                                                                                    |   |                                                                                                    |
|   | Zurück Weiter                                                                                                    | ( | Weiter                                                                                                    |   | Weiter                                                                                                    |   | Schließen                                                                                                    |
|   | III O K                                                                                                    |   | III O <                                                                                                    |   | III O K                                                                                                    |   | III O <                                                                                                    |
|   |                                                                                                    |   |                                                                                                    |   |                                                                                                    |   |                                                                                                    |

## Und so nutzen Sie easyTAN bei Ihren täglichen Bankgeschäften:

- Bei allen Transaktionen (zum Beispiel Überweisungen) über Ihr Online-Banking erhalten Sie eine Aufforderung zur Bestätigung auf Ihr Smartphone.
- Prüfen und genehmigen Sie diese mit dem easyTAN-Verfahren.
- Nach Ihrer Freigabe wird die Transaktion ausgeführt.
- Überweisungen, die Sie über die Banking-App ausführen, bestätigen Sie automatisch in der Banking-App.

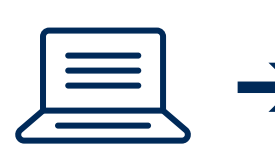

Transaktion am

PC eingeben

Transaktion per Smartphone freigeben

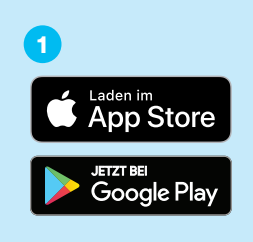